8/100 件 戻る

現在地に 設 定 > ランドマーク

✓ ₩ 旅館

🗸 🖬 ९७७३७

🗸 🍘 公共の宿

- リストから表示したい詳細施設を選んでタッチ する。
  - :選択した施設にチェックマーク()が付きます。 全選択をタッチすると全施設にチェックマーク() が付きます。
- ③ マークの表示を止めるには…

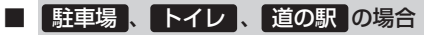

:F-22手順(1)で再度ボタンをタッチしてチェックマーク(•)を消します。

## ■ その他のジャンルの場合

:F-22手順①でジャンルをタッチし、上記手順②で詳細施設をタッチして()を 消します。

※全解除したい場合は、上記手順②で全解除をタッチします。

現在地の地図画面に戻るときは、現在地に戻るをタッチする。

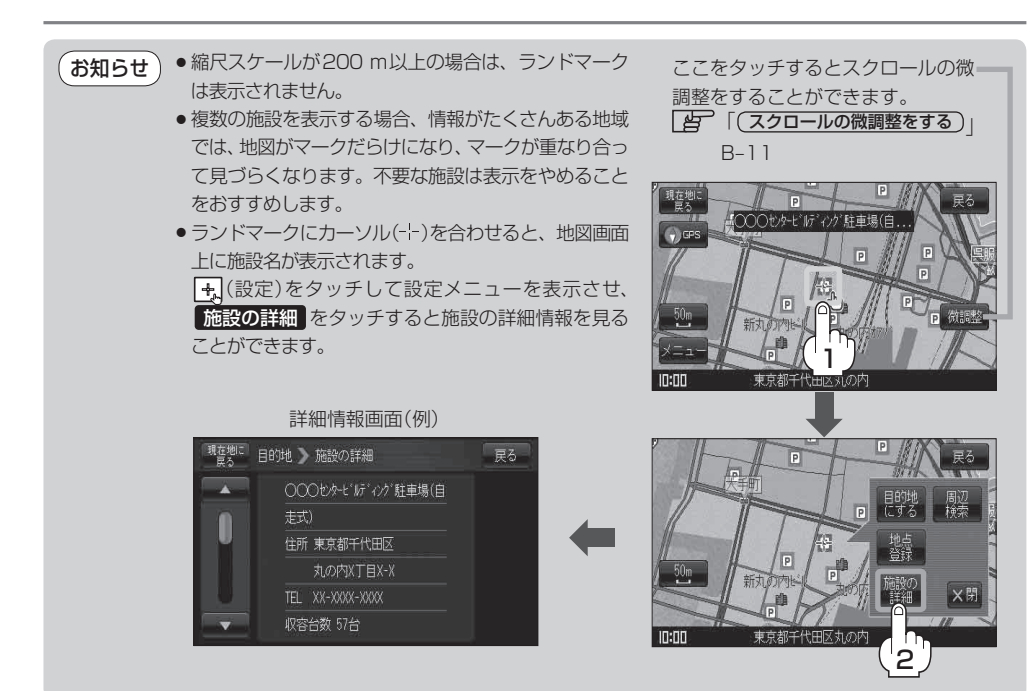